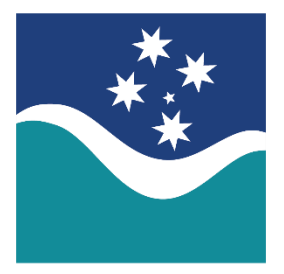

# SOUTHERN CROSS CREDIT UNION

# Open Banking CDR Customer Guide

Southern Cross Credit Union\_Open Banking CDR Customer Guide\_V1 (01.11.2021)

Page 1 of 15

## Contents

| Introduction to Open Banking                                                  | 3  |
|-------------------------------------------------------------------------------|----|
| What is Open Banking?                                                         | 3  |
| Why does Open Banking matter?                                                 | 3  |
| What is the Consumer Data Right (CDR)?                                        | 3  |
| What's an example of how Open Banking will work                               | 3  |
| What will I be able to request from my Financial Services Provider?           | 3  |
| Who can I send my data to and from?                                           | 4  |
| How is my data shared under Open Banking?                                     | 4  |
| How do I view and manage the data sharing requests I have consented to share? | 5  |
| The Data Sharing Dashboard in SCCU Netbanking                                 | 5  |
| Current Data Sharing tab                                                      | 6  |
| History tab                                                                   | 12 |
| FAQs tab                                                                      | 15 |
|                                                                               |    |

# **Introduction to Open Banking**

This guide will explain exactly what open banking is, how it's going to work and what you can do with it.

# What is Open Banking?

Open banking gives you control of the data banks and financial institutions hold on you. It can be difficult to get your full financial data and for banks to send that data to each other and to other companies. This makes it tricky for you to find the best product or service and to switch to new products and services.

Open banking allows you to ask that your data be sent to other banks, financial institutions and authorised organisations when you want it to. You control who holds your data and how it is used.

# Why does Open Banking matter?

Open banking puts you back in control of your data. It will allow you to tell financial service providers to transfer your data to other banks or companies in order to compare products or sign up for new products more easily.

Having better access to your data will allow you to make better and more informed choices about the financial products that are right for you. It will also drive competition within the financial services sector, promoting innovation and allowing new and better products and services to be developed.

# What is the Consumer Data Right (CDR)?

The Consumer Data Right (CDR) is what gives you, a consumer, the right to choose to share data that provider's hold on you. This could be financial data such as what banks hold or data held on you by your energy provider. CDR gives you the right to share your data between providers to be able to easily switch providers, compare products and take advantage of new products and services. The CDR will be introduced in the financial sector first with Open Banking.

## What's an example of how Open Banking will work

There are a lot of possibilities for open banking. One is signing up for a new product. Right now, it's easier to sign up for a product such as a loan or credit card with your current financial service provider because it has all of your transaction history and identification documents in its system. With open banking, you will be able to direct your financial service provider to send that information to any bank or lender so that signing up for a new product will be just as easy anywhere.

Another example is budgeting apps and tools. With open banking, you will be able to direct your banking data to be fed into a budgeting app so it can help you manage your money. Budgeting apps can help you categorise your money automatically, track and optimise your savings and more.

# What will I be able to request from my Financial Services Provider?

There are a few different types of data included in open banking. All of this data will become available to be securely requested from Southern Cross Credit Union under open banking:

### 1. Access to Product Data

All Authorised Deposit-taking Institutions (ADIs) such as banks, credit unions and mutuals are required to share information in a standard format about their consumer banking products. This allows for standardised comparison of products and services across all ADI's.

### 2. Access to Consumer Owned Data

Allows consumers greater control over their own data, with the ability to authorise their ADI to securely share their banking data; for example, balances, transaction histories, loan data etc.

Initially, personal customer data (known as consumer data) will only be available for single accounts and select loan products, with all remaining products phased in during 2022. Data for joint accounts and for non-personal entities will also become available in accordance with the Consumer Data Right (CDR) Timetable.

# Who can I send my data to and from?

Authorised deposit-taking institutions or ADI's (banks, credit unions and mutuals) will be automatically included in open banking. Other companies able to receive and hold data will need to be authorised in order to accept and hold data through open banking.

The current list of authorised CDR participants can be found HERE

## How is my data shared under Open Banking?

You can securely share your data using open banking in about two minutes. Here is the step-by-step process:

- 1. **Give consent.** You will need to give permission for the new provider to access your data with SCCU via their own website or APP.
- 2. Identity check. From the new provider's website or App you'll be securely sent to the SCCU website, where your identity will be verified via a One Time Password.

| SCCU Secure Verification site                                                                                                    |       |
|----------------------------------------------------------------------------------------------------|-------|
| Client Login Client Login Vour Member number is what you use to log into Internet Banking. You can also find your Member number on your statemen Return to CTS Software Product Name Continue | ints. |
| One Time Password                                                                                                    |       |
| A One Time Password has been sent in a text message to your mobile or is available from your security token.                                                                                  |       |
| One Time Password                                                                                                    |       |
| One Time Password                                                                                                    |       |
|                                                                                                    |       |
| Cancel Verify                                                                                                    |       |
|                                                                                                    |       |
|                                                                                                    |       |

- 3. **Confirm data.** Once verified, you will need to confirm the data you want to share. Note: You can see and manage the data you've consented to share and can withdraw this consent at any time via your SCCU Netbanking login.
- 4. Data is shared. The data you have requested to be shared is securely transferred in a machine-readable format.
- 5. You can start using the service. You'll be able to start using the app or website you want to use with your personal data.

# How do I view and manage the data sharing requests I have consented to share?

As the data holder, Southern Cross Credit Union provides you with a Data Sharing Dashboard within Netbanking where you can perform the following:

- View your data sharing authorisations
- Manage your data sharing authorisations
- View your data sharing history
- Manage joint account service (for future release)
- View Open Banking FAQ's
  - It is important to remember that SCCU provide the ability to manage a data sharing arrangement only once it has been established following consent given to the other provider.
- $\land$
- SCCU cannot set up or facilitate a data sharing arrangement in the first instance. This must always be done via the website or App of the other provider!

## The Data Sharing Dashboard in SCCU Netbanking

Once you have logged into your SCCU Netbanking session you can access the **Data Sharing Dashboard** from the 'Accounts' menu at the top of the page and clicking on the 'Data Sharing' menu item.

An example of the dashboard is displayed below:

| SOUTHERN C<br>CREDIT UNIO                                                                                                    | ROSS<br>N                                                                                                    |                                                                                                    | Hom<br>130                                        | e   Branch Locations   Contact<br>)0 360 744 |
|----------------------------------------------------------------------------------------------------|----------------------------------------------------------------------------------------------------|----------------------------------------------------------------------------------------------------|---------------------------------------------------|----------------------------------------------|
| Iome Accounts V Payments                                                                                                    | S V Preferences V Accou                                                                                                    | unt Options 🗸 🛛 Services &                                                                            | Help 🗸 🛛 Print 🔹 Logout                           |                                              |
| Data Sharing<br>Your Consumer Dashboard allow                                                                                                    | s sharing arrangements you have                                                                                                    | with Accredited Data Recipien                                                                         | ts to be viewed and managed                       |                                              |
| Current Data Sharing History                                                                                                    | Joint Account Service FAQs                                                                                                    | ecipients. Sharing can be with                                                                        | trawn at any time by selection                    | the Stop option                              |
| Find a data recipient                                                                                                    | Search                                                                                                    |                                                                                                    |                                                   |                                              |
| CTS Software Product<br>Name                                                                                                    | Consented on: 17 Oct 2021                                                                                                    | Frequency: On Demand                                                                                  | Status: Active                                    | Stop 🗸                                       |
| CTS Software Product<br>Name                                                                                                    | Consented on: 17 Oct 2021                                                                                                    | Frequency: On Demand                                                                                  | Status: Active                                    | Stop 🗸                                       |
|                                                                                                    |                                                                                                    |                                                                                                    |                                                   |                                              |
| Imer   Privacy   Security   Netbanking FAC<br>nem Cross Credit Union Ltd. ABN: 82 087 650 682. AFS<br>g: Your liability for unauthorised use, in connection with<br>review the ePayments section of our Credit Union Accou | Contact Us<br>UAustralian Credit Licence: 241000. BSB: 722 744.<br>Nectronic payments, can potentially increase to the va<br>int & Access Facility as to the steps we recommend your section. | lue of the new daily transaction limit of \$5000.<br>ou take to keep your passwords safe so as to red | use the risk to you of unauthorised transactions. |                                              |

Note: the dashboard will be <u>blank</u> if no data sharing arrangements have been made with other providers.

The functions in the 'Data Sharing Dashboard' can be accessed by clicking on the appropriate tab from the task bar

Current Data Sharing History Joint Account Service FAQs

- Current Data Sharing
- History
- Joint account service (for future release)
- My Data
- FAQs

Each tab will be explained on the following pages.

## Current Data Sharing tab

The 'Current Data Sharing' tabbed page allows you to view and manage all of your current data sharing arrangements.

You can withdraw consent and stop a data sharing arrangement at any time.

For each data sharing arrangement, you can view all of the details of the arrangement, including:

- The data recipient details
- The date of the sharing request
- The name of the customer who authorised the request
- The period of the arrangement
- The accounts shared under the arrangement
- The data access history.

You can also view the data requested by the data recipient, which may include:

- Name and occupation
- Organisation profile
- Contact details
- Organisation contact details
- Account name, account type and balances
- Account numbers and features
- Transaction details
- · Direct debits and scheduled payments
- Saved payees.

To view and manage a current data sharing arrangement, follow these steps:

**Step 1** From the Netbanking home page, select 'Data Sharing' from the Accounts menu to access the **Data Sharing dashboard**.

| CREDIT UNIO                                                     | N                               |                                  | 130                              | 0 360 744      |
|-----------------------------------------------------------------|---------------------------------|----------------------------------|----------------------------------|----------------|
| Home Accounts V Payments                                        | V Preferences V Acco            | unt Options 🧹 🕴 Services & F     | lelp 🗸 🛛 Print 🔹 Logout          |                |
| Data Sharing                                                    | s sharing arrangements you have | e with Accredited Data Recipient | s to be viewed and managed       |                |
| Current Data Sharing History Data is currently being shared wit | Joint Account Service FAQs      | Recipients. Sharing can be withd | rawn at any time by selecting th | e Stop option. |
| Find a data recipient                                           | Consented on: 17 Oct 2021       | Frequency: On Demand             | Status: Active                   | Stop 🗸         |
| CTS Software Product<br>Name                                    | Consented on: 17 Oct 2021       | Frequency: On Demand             | Status: Active                   | stop 🗸         |
| sclaimer   Privacy   Security   Netbanking FAC                  | Confact Us                      |                                  |                                  |                |

All of the current data sharing arrangements are listed on this page. If required, you can use the **Search** field to find an arrangement for a specific data recipient.

From this tabbed page, you can do the following:

- View details of a data sharing arrangement
- Stop a data sharing arrangement.
- Update the sharing status of an account within a data sharing arrangement

#### View details of a data sharing arrangement

| Step 1 | In the row of the data shar                                                                                                    | ing arrangement you wis                                                   | h to view, click the 💌 icon.        |                | ~    |
|--------|----------------------------------------------------------------------------------------------------|---------------------------------------------------------------------------|-------------------------------------|----------------|------|
|        | CTS Software Product<br>Name                                                                                                    | Consented on: 17 Oct 2021                                                 | Frequency: On Demand                | Status: Active | Stop |
|        | The row will expand to d                                                                                                    | isplay the details.                                                       |                                     |                |      |
|        | CTS Software Product                                                                                                    | onsented on: 17 Oct 2021 Freq                                             | uency: On Demand Status: Active     | Stop ^         |      |
|        |                                                                                                    |                                                                           | Data Requested                      |                |      |
|        | CDR Recipient ID: iM1hltzTS                                                                                                    | ght Recipient                                                             | Name and occupation                 | ~              |      |
|        | The accreditation status of CTS Softv                                                                                               | vare Product Name can be checked at                                       | Contact details                     | ~              |      |
|        | <https: find-a-provide<="" th="" www.odr.gov.au=""><th>89.</th><th>Account name, type and balances</th><th>~</th><th></th></https:> | 89.                                                                       | Account name, type and balances     | ~              |      |
|        | Further information relating to this shari                                                                                          | ng arrangement may be obtained on                                         | Account numbers and features        | ¥              |      |
|        | the CTS Software Product Name websit                                                                                                | te or app.                                                                | Direct debits and schedule payments | ~              |      |
|        | Share Details                                                                                                    |                                                                           | Saved payees                        | ~              |      |
|        | Authorised: 17 Oct 2021, 01:27 PM                                                                                                   |                                                                           | Data Access History                 |                |      |
|        | From: 17 Oct 2021 Until: 15 Apr 202                                                                                                 | 22                                                                        | Consent & Authorisation activity    | ~              |      |
|        |                                                                                                    |                                                                           | Data share activity                 | ~              |      |
|        | Accounts Shared                                                                                                    |                                                                           |                                     |                |      |
|        | ROBERTA WARK<br>R WARK<br>xxx:130769<br>Allow Sharing                                                                               | Active                                                                    |                                     |                |      |
|        | ROBERTA WARK<br>R WARK<br>xxxx131524<br>Allow Sharing                                                                               | Yes No                                                                    |                                     |                |      |
|        | You can change the sharing status of<br>arrangement above. For more inform<br>sharing status and account eligibility                | eligible accounts for this ation on managing account please view the FAQ. |                                     |                |      |

Step 2 Under the heading <u>Data Requested</u>, you can click the icon to expand each row to get an indication of the data that has been shared.

Note that only the names of the fields are displayed, not the actual data values shared. For example, 'Name' is displayed, not 'John Citizen'.

| Data Requested                                                                                                    |   |
|----------------------------------------------------------------------------------------------------|---|
| Name and occupation                                                                                                    | ~ |
| Contact details                                                                                                    | ~ |
| Account name, type and balances                                                                                                    | ^ |
| Name of account;<br>Type of account;<br>Account balance;                                                                                                    |   |
| Account numbers and features                                                                                                    | ~ |
| Transaction details                                                                                                    | ^ |
| Incoming and outgoing transactions;<br>Amounts;<br>Dates;<br>Description of transactions;<br>Who you have sent money to and received money from; (e.g. their<br>name)<br>Historical data required<br>Data that dates back to 17 Oct 2021 has been shared. |   |
| Direct debits and schedule payments                                                                                                    | ~ |
| Saved payees                                                                                                    | ~ |

Click the **C** icon to collapse the expanded section.

| Step 3 | Under the heading <u>Accounts Shared</u><br>arrangement with the third party prov                                                              | l, you can view the data<br>vider.                     | ata sharing status of your accounts under the consented |
|--------|----------------------------------------------------------------------------------------------------|--------------------------------------------------------|---------------------------------------------------------|
|        | Note: some types of accounts and jo<br>banking.                                                                                                | pint accounts are not cu                               | currently available to share under this phase of open   |
|        | Accounts Shared                                                                                                    |                                                        |                                                         |
|        | ROBERTA WARK<br>R WARK<br>xxx130769<br>Allow Sharing                                                                                           | Active<br>Yes No                                       |                                                         |
|        | ROBERTA WARK<br>R WARK<br>xox131524<br>Allow Sharing                                                                                           | Active                                                 |                                                         |
|        | You can change the sharing status of eligible<br>arrangement above. For more information on<br>sharing status and account eligibility please v | accounts for this<br>managing account<br>view the FAQ. |                                                         |
|        | It is possible to manage access to ea<br>See the next section <b>Update the sh</b>                                                             | ach account individuall<br>aring status of an acc      | ally.<br>ccount within a data sharing arrangement.      |

## Update the sharing status of an account within a data sharing arrangement

| Step 1 | Under the Accounts Shared section of the sharing arrangement, you can choose to grant or restrict data sharing                                                                                                    |
|--------|----------------------------------------------------------------------------------------------------|
|        | access per available account.                                                                                                    |
|        | Accounts Shared                                                                                                    |
|        | ROBERTA WARK Approval Withdrawn<br>R WARK Sox130769                                                                                                    |
|        | ROBERTA WARK Active<br>R WARK Socialized                                                                                                    |
|        | Allow Sharing Yes No                                                                                                    |
|        | You can change the sharing status of eligible accounts for this<br>arrangement above. For more information on managing account<br>sharing status and account eligibility please view the FAQ.                                                         |
| Step 2 | For the account you wish to update the sharing status, do one of the following:                                                                                                    |
|        | <ul> <li>Click the No option to withdraw the account from data sharing in the arrangement.<br/>This sets the account to a non-sharing status within the data sharing arrangement. It does<br/>not remove the account from the arrangement.</li> </ul> |
|        | Click the <b>Yes</b> option to reinstate data sharing for the account in the arrangement. <i>This sets the account back to a sharing status within the data sharing arrangement</i>                                                                   |
|        | The <b>Warning!</b> dialog box will display.                                                                                                    |

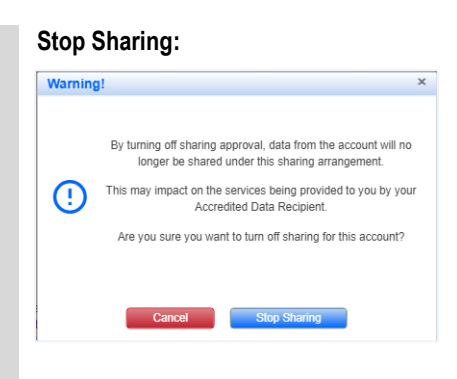

#### **Resume Sharing:**

| Warning | 1                                                                                                    | × |
|---------|----------------------------------------------------------------------------------------------------|---|
| !       | By turning on data sharing for this account you are authorising<br>sharing to recommence under this arrangement.<br>Data relating to this account will be included in all data request<br>made under this arrangement from the time you confirm this<br>change. | s |
|         | Are you sure you want to resume data sharing for this account Cancel Resume Sharing                                                                                                    | ? |

#### Step 3

Do one of the following:

- If you selected the **No** option, click **Stop Sharing** to confirm withdrawal of the account from data sharing in the arrangement.
- If you selected the Yes option, click Resume Sharing to confirm reinstatement of data sharing for the
  account in the arrangement.

The Success dialog box will display.

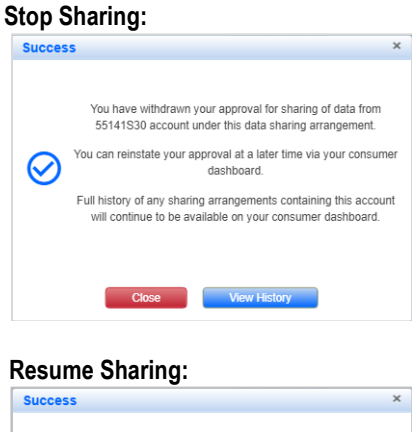

|           | You have given approval for data sharing to recommence on this data sharing arrangement for 55141S30 account.                 |
|-----------|----------------------------------------------------------------------------------------------------|
| $\oslash$ | You can withdraw your approval at a later time via your consumer dashboard.                                                   |
|           | Full history of any sharing arrangements containing this account<br>will continue to be available on your consumer dashboard. |
|           |                                                                                                    |
|           | Close View History                                                                                                    |

Do one of the following:

- Click **Close** to close the dialog box.
- Click View History to view a history of the data sharing arrangement

## Stop a data sharing arrangement

| CTS Software Produ<br>Name                          | Consented on: 17 Oct 2021                                                                                                    | Frequency: On Demand | Status: Active | Stop |  |
|-----------------------------------------------------|----------------------------------------------------------------------------------------------------|----------------------|----------------|------|--|
| The Stop Sharing                                    | dialog box will display.                                                                                                    |                      |                |      |  |
| Stop Sharing                                        |                                                                                                    | ×                    |                |      |  |
| You should check<br>service v                       | with CTS Software Product Name to see if y with cTS software product stop sharing.                                                                | DUR                  |                |      |  |
| CDR data is eit<br>required. CTS Si<br>on how to ha | ner deleted or de-identified when it is no long<br>oftware Product Name will have specific polic<br>andle your data once it's no longer required. | es                   |                |      |  |
|                                                     |                                                                                                    |                      |                |      |  |
| Cance                                               | Stop Sharing                                                                                                    |                      |                |      |  |

## Step 2 Click Stop Sharing to stop the data sharing arrangement.

Your data sharing consent is now revoked and your data will no longer be shared with the data recipient or third party provider.

| Data Sharing                                                                                          | Success X                                                                                                    |                                    |
|----------------------------------------------------------------------------------------------------|----------------------------------------------------------------------------------------------------|------------------------------------|
| Your Consumer Dashboard allows share                                                                  | You have stopped sharing the following data items with the CTS<br>Software Product Name app.                                                                                   | ed and managed                     |
| Current blata sharing History Jo<br>Data is currently being shared with the<br>Find a data recipient. | Name and occupation     Contact details     Account name, type and balance     Account numbers and features     Transaction details     Direct details and schedulded parvents | time by selecting the Stop option. |
| CTS Software Product Co<br>Name                                                                       | - Saved payees Full history of this Sharing Arrangement is available in the History section of the disarboard.                                                                 | :Active Stop 🗸                     |
|                                                                                                    | Close: View History                                                                                                    |                                    |

You can view details of the stopped data sharing arrangement via the History tab.

### History tab

The **History** tabbed page allows you to view the historical details for all of your active, suspended, stopped and expired data sharing arrangements.

To view your data sharing history, follow these steps:

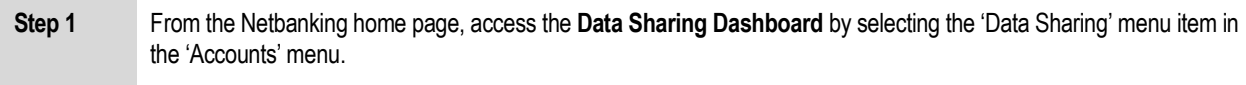

The Current Data Sharing tabbed page is displayed.

| CREDIT UNIO                       | N                                  |                                   | 1300 3                              | 360       |
|-----------------------------------|------------------------------------|-----------------------------------|-------------------------------------|-----------|
| e Accounts V Payment              | s 🗸 🛛 Preferences 🗸 🔹 Accou        | unt Options 🧹 🕴 Services & He     | lp 🗸 Print Logout                   |           |
|                                   |                                    |                                   |                                     |           |
| Dete Obering                      |                                    |                                   |                                     |           |
| Jata Sharing                      |                                    |                                   |                                     |           |
| /our Consumer Dashboard allow     | s sharing arrangements you have    | with Accredited Data Recipients   | to be viewed and managed            |           |
| Current Data Sharing History      | Joint Account Service FAQs         |                                   |                                     |           |
|                                   |                                    |                                   |                                     |           |
| Data is currently being shared wi | th the following Accredited Data R | ecipients. Sharing can be withdra | wn at any time by selecting the Sto | p option. |
| Find a data recipient             | Search                             |                                   |                                     |           |
| CTS Software Product              | Consented on: 17 Oct 2021          | Frequency: On Demand              | Status: Active Stop                 | •         |
| CTS Software Product<br>Name      | Consented on: 17 Oct 2021          | Frequency: On Demand              | Status: Active Stop                 | ~         |
|                                   |                                    |                                   |                                     |           |
|                                   |                                    |                                   |                                     |           |
|                                   |                                    |                                   |                                     |           |
|                                   |                                    |                                   |                                     |           |
|                                   |                                    |                                   |                                     |           |
|                                   |                                    |                                   |                                     |           |

#### Step 2 Click the History tab.

The **History** tabbed page is displayed and from this page you can view the details of each data sharing arrangement.

|     | SOUTHERN C                                                                                                    | ROSS<br>N                                                                                                    |                                                                                                    | Home  <br>1300                                   | 0 360 744 |
|-----|----------------------------------------------------------------------------------------------------|----------------------------------------------------------------------------------------------------|----------------------------------------------------------------------------------------------------|--------------------------------------------------|-----------|
|     | Home Accounts V Payments                                                                                                    | ; ↓ Preferences ↓ Acco                                                                                                    | unt Options 🗸 🛛 Services &                                                                              | Help 🗸 🛛 Print 🔹 Logout                          |           |
|     | Data Sharing                                                                                                    |                                                                                                    |                                                                                                    |                                                  |           |
|     | Your Consumer Dashboard allows                                                                                                    | sharing arrangements you have                                                                                                    | with Accredited Data Recipient                                                                          | s to be viewed and managed                       |           |
|     | Current Data Sharing History                                                                                                    | Joint Account Service FAQs                                                                                                    |                                                                                                    |                                                  | _         |
|     | View consent detail and sharing hi                                                                                                    | story for stopped and expired sh                                                                                                    | aring arrangements.                                                                                     |                                                  |           |
|     | Find a data recipient                                                                                                    | Search                                                                                                    |                                                                                                    |                                                  |           |
|     | CTS Software Product<br>Name                                                                                                    | Consented on: 17 Oct 2021                                                                                                    | Frequency: On Demand                                                                                    | Status: Active                                   | ~         |
|     | CTS Software Product<br>Name                                                                                                    | Consented on: 17 Oct 2021                                                                                                    | Frequency: On Demand                                                                                    | Status: Active                                   | ~         |
|     |                                                                                                    |                                                                                                    |                                                                                                    |                                                  |           |
|     |                                                                                                    |                                                                                                    |                                                                                                    |                                                  |           |
|     |                                                                                                    |                                                                                                    |                                                                                                    |                                                  |           |
|     | Dicelaimer I Privany I Senurity I Nethankinn F&C                                                                                                    | ) _ Contact Lis                                                                                                    |                                                                                                    |                                                  |           |
|     | Southern Cross Credit Union Ltd. ABN: 82 087 650 682. AFSI Warning: Your lability for unauthorised use, in connection with e Please prefer the Playments and/on of our Credit Union Acoust | JAustralian Credit Licence: 241000. BSB: 722 744.<br>lectronic payments, can potentially increase to the v<br>nf & Access Facility as to the stees we recommend | alue of the new daily transaction limit of \$5000.<br>You take to keen your passwords safe so as to rec | use the risk to you of unauthorised transactions |           |
|     |                                                                                                    |                                                                                                    | ,,,,,,,,,,,,,,,,,,,,,,,,,,,,,,,,,,,,                                                                    |                                                  |           |
|     |                                                                                                    |                                                                                                    |                                                                                                    |                                                  |           |
| p 3 | In the row of the data s                                                                                                    | haring arrangeme                                                                                                    | nt you wish to viev                                                                                     | v, click the 🔽 ico                               | n.        |
|     | The row will expand t                                                                                                    | o display the deta                                                                                                    | ails.                                                                                                   |                                                  |           |

| Data Sharing                                                                                                    | Consented on: 17 Oct 2021                              | Frequency: On Demand     | Status: Active   | Stop |
|----------------------------------------------------------------------------------------------------|--------------------------------------------------------|--------------------------|------------------|------|
| <b>C</b>                                                                                                    |                                                        | Data Requested           |                  |      |
| CDR Recipient ID: iM1                                                                                                    | Data Right Recipient<br>IhitzTSM                       | Name and occupat         | ion              |      |
| The accreditation status of C                                                                                                    | TS Software Product Name can be checked at             | Contact details          |                  |      |
| <https: find-<="" td="" www.cdr.gov.au=""><td>a-provider&gt;.</td><td>Account name, typ</td><td>e and balances</td><td></td></https:> | a-provider>.                                           | Account name, typ        | e and balances   |      |
|                                                                                                    |                                                        | Account numbers          | and features     |      |
| Further information relating to thi<br>the CTS Software Product Name                                                                  | s sharing arrangement may be obtaine<br>website or app | d on Transaction details | 1                |      |
|                                                                                                    |                                                        | Direct debits and s      | chedule payments |      |
| Share Details                                                                                                    |                                                        | Saved payees             |                  |      |
| Authorised: 17 Oct 2021, 01:2                                                                                                    | 27 PM                                                  | Data Access Histo        | ry               |      |
| From: 17 Oct 2021 Until: 15 A                                                                                                    | Apr 2022                                               | Consent & Authori        | sation activity  |      |
|                                                                                                    |                                                        | Data share activity      |                  |      |
| Accounts Shared                                                                                                    |                                                        |                          |                  |      |
| ROBERTA WARK                                                                                                    | Act                                                    | ive                      |                  |      |
| R WARK                                                                                                    |                                                        |                          |                  |      |
| xxx130769                                                                                                    |                                                        |                          |                  |      |
| Allow Sharing                                                                                                    | Yes No                                                 |                          |                  |      |
| ROBERTA WARK                                                                                                    | Act                                                    | ive                      |                  |      |
| R WARK                                                                                                    |                                                        |                          |                  |      |
| xxx131524                                                                                                    |                                                        |                          |                  |      |
| Allow Sharing                                                                                                    | Yes No                                                 |                          |                  |      |
| You can change the sharing st                                                                                                    | atus of eligible accounts for this                     |                          |                  |      |
| arrangement above. For more                                                                                                    | information on managing account                        |                          |                  |      |
| sharing status and account eli                                                                                                    | gibility please view the FAQ.                          |                          |                  |      |

#### Step 4

Under the heading Data Access History, there are 2 categories:

Consent & Authorisation activity - to view a timeline of actions taken for the selected data sharing arrangement; ie when data sharing was authorised, when data sharing was withdrawn and an account under the arrangement was updated, just to name a few.

Click on the *icon* to expand the details under this category.

| Consent & Authorisation a                   | ctivity                       |
|---------------------------------------------|-------------------------------|
| 19 Oct 2021, 12:18 PM, xxx1<br>ROBERTA WARK | 130769 Sharing re-instated by |
| 19 Oct 2021, 12:17 PM, xxx1<br>ROBERTA WARK | 130769 Sharing withdrawn by   |
| 17 Oct 2021, 01:27 PM, Ame                  | ended by ROBERTA WARK         |
| Added account(s)                            | xxx131524                     |
| Duration                                    | 17 Oct 2021 to 15 Apr 2022    |
| 17 Oct 2021, 01:25 PM, Auth                 | norised by ROBERTA WARK       |
| Added account(s)                            | xxx130769                     |
| Duration                                    | 17 Oct 2021 to 15 Jan 2022    |
| Added data cluster(s)                       | Name and occupation           |
|                                             | Contact details               |
|                                             | Account name, type and        |
|                                             | balance                       |
|                                             | Account numbers and features  |
|                                             | Transaction details           |
|                                             | Direct debits and scheduled   |
|                                             | payments                      |
|                                             | Saved payees                  |
| Data abase activity                         |                               |

 Data Share Activity – to view by date, when your data has been accessed by the authorised third party. Click on the view icon to expand the details under this category.

| Data share activity |  |
|---------------------|--|
|                     |  |
| 17 Oct 2021         |  |
| Load more           |  |
|                     |  |
|                     |  |

Click on the date hyperlink to display more details.

| Consent & Aut  | thorisation activity | · ~                            |
|----------------|----------------------|--------------------------------|
| Data share act | ivity                | ^                              |
| 17 Oct 2021    |                      | ^                              |
| 01:27 PM       | Account(s)           | xxx131524                      |
|                | DataCluster          | Account name, type and balance |
| 01:25 PM       | Account(s)           | xxx130769                      |
|                | DataCluster          | Account name, type and balance |
|                | Log                  | d moro                         |

Step 5

Click the Kall icon to collapse expanded rows

## FAQs Tab

The FAQs tab page allows you to view frequently asked questions and other information regarding data sharing.

To view this important information, follow these steps:

|          | The Current Data Sharing tabled page is displayed                                                                                                    |                                                                                           |
|----------|----------------------------------------------------------------------------------------------------|-------------------------------------------------------------------------------------------|
|          |                                                                                                    |                                                                                           |
|          | SOUTHERN CROSS 1300 360 744                                                                                                    |                                                                                           |
|          | Home       Accounts       Payments       Preferences       Account Options       Services & Help       Print       Logout                                                                                                    |                                                                                           |
|          | Data Sharing                                                                                                    |                                                                                           |
|          | Veur Consumer Deckhaord allours sharing arrangements you have with Ascradited Data Decisionts to be viewed and managed                                                                                                    |                                                                                           |
|          | tour consumer Dashubaru anows shaining an angements you have with Accredited Data recupients to be viewed and managed                                                                                                    |                                                                                           |
|          | Current Data Shanning History Joint Account Service FAQs                                                                                                    |                                                                                           |
|          | Data is currently being shared with the following Accredited Data Recipients. Sharing can be withdrawn at any time by selecting the Stop option.                                                                                                    |                                                                                           |
|          | Find a data recipient                                                                                                    |                                                                                           |
|          | CTS Software Product<br>Name Consented on: 17 Oct 2021 Frequency: On Demand Status: Active Stop V                                                                                                    |                                                                                           |
|          | CTS Software Product<br>Name Consented on: 17 Oct 2021 Frequency: On Demand Status: Active Stop V                                                                                                    |                                                                                           |
|          |                                                                                                    |                                                                                           |
|          |                                                                                                    |                                                                                           |
|          |                                                                                                    |                                                                                           |
|          |                                                                                                    |                                                                                           |
|          |                                                                                                    |                                                                                           |
|          | Disclaimer   Privacy   Security   Netbanking FAQ   Contact Us 65/when Crews Crews Twee Televis M. 489, 87.007.967.067.067.475 (Austrelian Crews 2410)0.858.727.744                                                                                                    |                                                                                           |
|          | er owner in unsy setter unan zum zu om zu om zu onzenteen under zu en oor onzenteen under zu en oor op onzente<br>Wening: Nour labely for unauforded un in connection with electronic payments can potentially invesse to the nake of the new daily transaction limit of \$5000.<br>Prease review de ePayments section of our Cincil Urinin Xocount II. Access Failing as to be space were mented by transactions and to as to reduce the risk to you of unauthorised transactions.                                                                                                    |                                                                                           |
|          |                                                                                                    |                                                                                           |
| ,        | Click the <b>FAOs</b> tab and the following page is displayed                                                                                                    |                                                                                           |
| <u>-</u> |                                                                                                    |                                                                                           |
|          |                                                                                                    |                                                                                           |
|          |                                                                                                    |                                                                                           |
|          | Data Sharry                                                                                                    |                                                                                           |
|          | Des Sharry<br>Data Sharing                                                                                                    |                                                                                           |
|          | Des Sturg<br>Data Sharing                                                                                                    |                                                                                           |
|          | Data Sharing         Your Consumer Dashboard allows sharing arrangements you have with Accredited Data Recipients to be viewed and managed                                                                                                    |                                                                                           |
|          | Data Sharing         Your Consumer Dashboard allows sharing arrangements you have with Accredited Data Recipients to be viewed and managed         Current Data Sharing       History         Joint Account Service       FAGs                                                                                                    |                                                                                           |
|          | Data Sharing         Your Consumer Dashboard allows sharing arrangements you have with Accredited Data Recipients to be viewed and managed         Current Data Sharing       History         Joint Account Service       FAQs         Data sharing topics and frequently asked questions.                                                                                                    |                                                                                           |
|          | Data Sharing         Your Consumer Dashboard allows sharing arrangements you have with Accredited Data Recipients to be viewed and managed         Current Data Sharing       History         Joint Account Service       FAQs         Data sharing topics and frequently asked questions.                                                                                                    |                                                                                           |
|          | Data Sharing         Your Consumer Dashboard allows sharing arrangements you have with Accredited Data Recipients to be viewed and managed         Current Data Sharing         History       Joint Account Service         FAQs         Data sharing topics and frequently asked questions.         What is Data Sharing?         Data Groups                                                                                                    |                                                                                           |
|          | Data Sharing         Your Consumer Dashboard allows sharing arrangements you have with Accredited Data Recipients to be viewed and managed         Current Data Sharing         History       Joint Account Service         FAOs         Data sharing topics and frequently asked questions.         What is Data Sharing?         Data Groups         What happens to my data?                                                                                                    | ~ ~ ~ ~ ~ ~ ~ ~ ~ ~ ~ ~ ~ ~ ~ ~ ~ ~ ~ ~                                                   |
|          | Data Sharing         Your Consumer Dashboard allows sharing arrangements you have with Accredited Data Recipients to be viewed and managed         Current Data Sharing       History         Joint Account Service       FAOs         Data sharing topics and frequently asked questions.       Mat is Data Sharing?         Data Groups       •         What happens to my data?       •         Accredited Consumer Data Right Recipient       •                                                                                                    |                                                                                           |
|          | Data Sharing         Your Consumer Dashboard allows sharing arrangements you have with Accredited Data Recipients to be viewed and managed         Current Data Sharing       History         Joint Account Service       FAOs         Data sharing topics and frequently asked questions.       Mat is Data Sharing?         Data Groups       What happens to my data?         Accredited Consumer Data Right Recipient       Mit and the counts?                                                                                                    |                                                                                           |
|          | Data Sharing         Your Consumer Dashboard allows sharing arrangements you have with Accredited Data Recipients to be viewed and managed         Current Data Sharing       History         Joint Account Service       FAOs         Data sharing topics and frequently asked questions.       Mat is Data Sharing?         Data Groups       Mat happens to my data?         Accredited Consumer Data Right Recipient       Mit deviner Data Sharing?         Why can't I share accounts?       Consumer Dashboard                                                                                                    |                                                                                           |
|          | Data Sharing         Your Consumer Dashboard allows sharing arrangements you have with Accredited Data Recipients to be viewed and managed         Current Data Sharing       History         Joint Account Service       FAOs         Data sharing topics and frequently asked questions.         What is Data Sharing?         Data Groups         What happens to my data?         Accredited Consumer Data Right Recipient         Why can't I share accounts?         Consumer Dashboard         Withdrawing Consent                                                                                                    |                                                                                           |
|          | Data Sharing         Your Consumer Dashboard allows sharing arrangements you have with Accredited Data Recipients to be viewed and managed         Current Data Sharing       History         Joint Account Service       FAOs         Data sharing topics and frequently asked questions.       Mat is Data Sharing?         Data Groups       •         What is Data Sharing?       •         Data Groups       •         What happens to my data?       •         Accredited Consumer Dashboard       •         Withdrawing Consent       •         Managing an Accounts Sharing Status       •                                                                                                    |                                                                                           |
|          | Data Sharing         Your Consumer Dashboard allows sharing arrangements you have with Accredited Data Recipients to be viewed and managed         Current Data Sharing       History         Joint Account Service       FAOs         Data sharing topics and frequently asked questions.       Mat is Data Sharing?         Data Groups       •         What is Data Sharing?       •         Accredited Consumer Data Right Recipient       •         Why can't I share accounts?       •         Consumer Dashboard       •         Withdrawing Consent       •         Managing an Account Sharing Status       •         What is a Data Holder?       •                                                                                                    |                                                                                           |
|          | Data Sharing         Your Consumer Dashboard allows sharing arrangements you have with Accredited Data Recipients to be viewed and managed         Current Data Sharing       History         Joint Account Service       FAOs         Data sharing topics and frequently asked questions.         What is Data Sharing?         Data Groups         What happens to my data?         Accredited Consumer Dashboard         With drawing Consent         Managing an Account Sharing Status         What is a Data Holder?         What is an accredited data recipient?                                                                                                    |                                                                                           |
|          | Data Sharing         Your Consumer Dashboard allows sharing arrangements you have with Accredited Data Recipients to be viewed and managed         Current Data Sharing         History       Joint Account Service         FAOs         Data sharing topics and frequently asked questions.         What is Data Sharing?         Data Groups         What happens to my data?         Accredited Consumer Data Right Recipient         Why can't I share accounts?         Consumer Data Bharing Status         What is a Data Holder?         What is an accredited data recipient?                                                                                                    |                                                                                           |
| 3        | Vour Consumer Dashboard allows sharing arrangements you have with Accredited Data Recipients to be viewed and managed         Current Data Sharing       History       Joint Account Service       FAOs         Data sharing topics and frequently asked questions.       What is Data Sharing?       Otata Sharing?         Data Groups       What happens to my data?       Accredited Consumer Data Right Recipient         Why can't I share accounts?       Consumer Data Bhoard       Mithdrawing Consent         Managing an Account Sharing Status       Managing an Account Sharing Status       Mithdrawing Consent         Managing an Account Sharing Status       What is a naccredited data recipient?       Mitha and a row and view the answer to a frequently asked question or more in                                                                                                    | o<br>o<br>o<br>o<br>o<br>o<br>o<br>o<br>o<br>o<br>o<br>o<br>o<br>o<br>o<br>formation on t |
| 3        | Image: construction of the construction of progress of an progress of an progress         Data Sharing         Your Consumer Dashboard allows sharing arrangements you have with Accredited Data Recipients to be viewed and managed         Current Data Sharing         History       Joint Account Service         PAOs         Data sharing topics and frequently asked questions.         What is Data Sharing?         Data Groups         What is Data Sharing?         Accredited Consumer Data Right Recipient         Why can't I share accounts?         Consumer Dashboard         Withdrawing Consent         Managing an Accounts Sharing Status         What is a Data Holder?         What is a naccredited data recipient?         Click the Image: cont to expand a row and view the answer to a frequently asked question or more in selected topic.                                                                                                    | oformation on t                                                                           |
| 3        | Data Sharing         Your Consumer Dashboard allows sharing arrangements you have with Accredited Data Recipients to be viewed and managed         Current Data Sharing         History       Joint Account Service         FAOs         Data sharing topics and frequently asked questions.         What is Data Sharing?         Data Groups         What is Data Sharing?         Data Groups         What happens to my data?         Accredited Consumer Data Right Recipient         Why can't I share accounts?         Consumer Dashboard         Withdrawing Consent         Managing an Account Sharing Status         What is a Data Holder?         What is a naccredited data recipient?         Click the Image is con to expand a row and view the answer to a frequently asked question or more in selected topic.                                                                                                    | oformation on t                                                                           |
| 3        | Data Sharing         Your Consumer Dashboard allows sharing arrangements you have with Accredited Data Recipients to be viewed and managed         Current Data Sharing         History       Joint Account Service         FAOs         Data sharing topics and frequently asked questions.         What is Data Sharing?         Data Sharing?         Data Groups         What happens to my data?         Accredited Consumer Data Right Recipient         Why can't I share accounts?         Consumer Dashboard         Withdrawing Consent         Managing an Accounts Sharing Status         What is a carcedited data recipient?         Click the Image icon to expand a row and view the answer to a frequently asked question or more in selected topic.                                                                                                    | oformation on t                                                                           |
| 3        | The share and the share and the share and the share and the share with Accredited Data Recipients to be viewed and managed         Current Data Sharing         History       Joint Account Service         PAGE         Data sharing topics and frequently asked questions.         What is Data Sharing?         Data Groups         What happens to my data?         Accredited Consumer Data Right Recipient         Why car't I share accounts?         Consumer Dashboard         What is a Data Holder?         What is a credited data recipient?         Click the Topic cont o expand a row and view the answer to a frequently asked question or more in selected topic.                                                                                                    | oformation on t                                                                           |
| 3        | Vour Consumer Dashboard allows sharing arrangements you have with Accredited Data Recipients to be viewed and managed         Current Data Sharing         History       Joint Account Service         PADs         Data sharing topics and frequently asked questions.         What is Data Sharing?         Data Groups         What happens to my data?         Accredited Consumer Data Right Recipient         Withdrawing Consent         Withdrawing consent         What is a raciprocal data holder?         What is a accredited data recipient?         Click the recipient?         Joint Account Service         FAOs         Data Sharing tatus         Managing an Accounts?         Consumer Dashboard         With a raciprocal data holder?         What is a naccredited data recipient?         Click the recipient?         Joint Account Service         FAOs         Data sharing theory and view the answer to a frequently asked question or more in selected topic.         Current Data Sharing         History         Joint Account Service         FAOs         Data sharing topics and frequently asked questions.                                                                                                    | oformation on t                                                                           |
| 3        | Total Sharing         Your Consumer Dashboard allows sharing arrangements you have with Accredited Data Recipients to be viewed and managed         Current Data Sharing         History       Joint Account Service         Pata sharing topics and frequently asked questions.         What is Data Sharing?         Data Groups         What happens to my data?         Accredited Consumer Data Right Recipient         Why can't I share accounts?         Consumer Dashboard         What is a Data Holder?         What is an accredited data recipient?         Click the Image icon to expand a row and view the answer to a frequently asked question or more in selected topic.         Current Data Sharing         History         Joint Account Service         FACs                                                                                                    | oformation on t                                                                           |
| 3        | Data Sharing         Your Consumer Dashboard allows sharing arrangements you have with Accredited Data Recipients to be viewed and managed         Current Data Sharing         History       Joint Account Service         FAOs         Data sharing topics and frequently asked questions.         What is Data Sharing?         Data Groups         What is Data Sharing?         Consumer Data Right Recipient         Why can't I share accounts?         Consumer Dashboard         What is a Data Holder?         What is a accredited data recipient?         What is an accredited data recipient?         Click the Topics and Irequently asked questions.         Imaging an Accounts Sharing Status         What is an accredited data recipient?         What is an accredited data recipient?         What is an accredited data recipient?         What is an accredited data recipient?         What is an accredited data recipient?         What is an accredited data recipient?         What is an accredited data recipient?         What is an accredited data recipient?         Data sharing topics and frequently asked questions.         What is Data Sharing?                                                                                                    | oformation on                                                                             |
| \$       | Data Sharing         Your Consumer Dashboard allows sharing arrangements you have with Accredited Data Recipients to be viewed and managed         Current Data Sharing         History       Joint Account Service         FACe         What is Data Sharing?         Data Groups         What is Data Sharing at Right Recipient         Wrour Consumer Dashboard         What is Data Holder?         What is a reciprocal data holder?         What is a accredited data recipient?         Click the Image in cont to expand a row and view the answer to a frequently asked question or more in selected topic.         Current Data Sharing?         Data sharing topics and frequently asked questions.                                                                                                    | offormation on t                                                                          |
| 3        | Data Sharing         Your Consumer Dashboard allows sharing arrangements you have with Accredited Data Recipients to be viewed and managed         Current Data Sharing         History       Joint Account Service         What is Data Sharing?         Data Groups         What is Data Sharing arrangements you have with Accredited Data Recipients to be viewed and managed         What is Data Sharing?         Data Groups         What is Data Sharing?         Consumer Dashboard         Why can't have accounts?         Consumer Dashboard         Withdrawing Consent         Managing an Accounts Sharing Status         What is a celeptocal data holder?         What is a naccredited data recipient?         Click the Image incon to expand a row and view the answer to a frequently asked question or more in selected topic.         Current Data Sharing         History       Joint Account Service         VAL       Data Sharing theory         What is a baring topics and frequently asked questions.         What is Data Sharing?       YAC         Data Sharing topics and frequently asked questions.       YAC         Data Sharing topics and frequently asked questions.       YAC         Data Sharing topics and frequently asked questions.       YAC         What is Data Sharing?< | offormation on t                                                                          |
| 3        | Data Sharing         Your Consumer Dashboard allows sharing arrangements you have with Accredited Data Recipients to be viewed and managed         Current Data Sharing       History         Joint Account Service       FADs         Data sharing topics and frequently asked questions.       ************************************                                                                                                    | oformation on                                                                             |